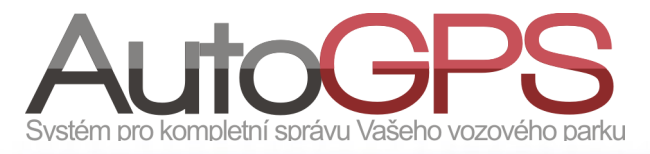

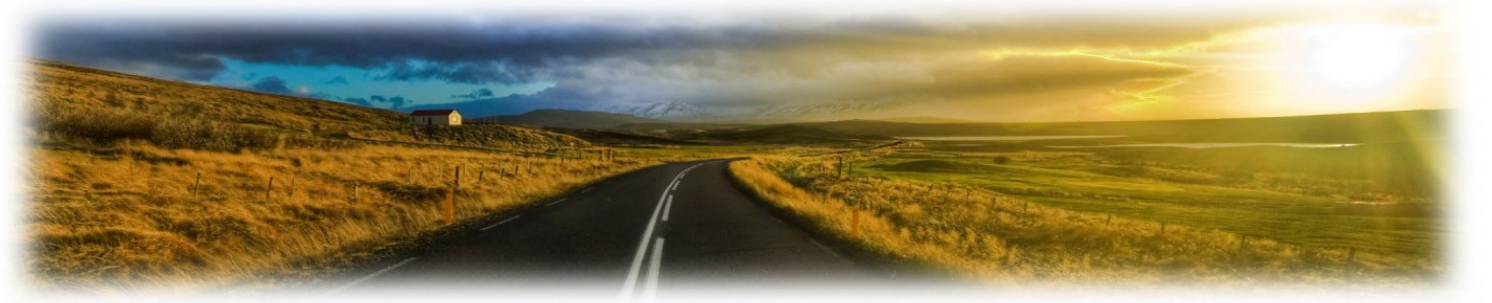

## Novinky v knize jízd 21/12

## Reporty – tisk tracker denní sestavy

Tento nový report představuje jednoduchý výpis pohybu vybraných trackerů v určené dny. Přístup k reportu je v menu "Reporty", typ reportu "Tracker reporty". Je určen pro tisk, nebo uložení ve formátu PDF. Šablonu reportu je možné uložit i naplánovat pro pozdější použití.

| Název exportu:         | Report                                                             | Výběr trackeru                                                              | Výstupní formát:                                                  |
|------------------------|--------------------------------------------------------------------|-----------------------------------------------------------------------------|-------------------------------------------------------------------|
| Vyberte období:<br>od: | Tisk tracker denní<br>sestavy<br>Změnit formát<br>Vlastní interval | Cil uložené šablony:<br>Do dalších šablon<br>Sdílet uloženou šablonu:<br>Ne | © PDF<br>© PDF + Logo distributora                                |
|                        | 21.5.2012 23:59                                                    |                                                                             | Vygeneruj export<br>Uložit šablonu<br>Uložit šablonu a naplánovat |
|                        |                                                                    | 2.                                                                          |                                                                   |

V sekci "Vyberte období" je možné výběrem "Vlastní interval" v polích "od" a "do" vybrat počáteční a koncové datum a čas reportu.

Nebo si zvolit některý z předdefinovaných intervalů (předchozí den, předchozí týden,...).

Další nezbytnou volbou je výběr trackeru/ů po stisku tlačítka "Výběr trackeru". Lze vybrat jeden či více trackerů ze skupiny.

Tracker GL200

Období 14.5.2012 0:00 - 21.5.2012 23:59

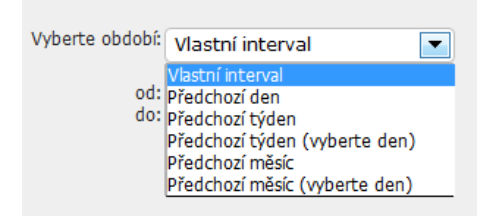

Po volbě výstupního formátu můžeme tlačítkem "Vygeneruj export" spustit vytváření výsledné tabulky.

| 21.5.2012 10:31 |             |              |           |                                                                             |
|-----------------|-------------|--------------|-----------|-----------------------------------------------------------------------------|
| Datum           | Čas odjezdu | Čas příjezdu | Délka     | Stání na místě                                                              |
| 14.5.2012       |             |              |           | Solihull, Solihull, Solihull, Solihull, Solihull, Solihull, Solihull 0.2 km |
| 15.5.2012       |             |              |           | Solihull 0.2 km, Solihull 0.2 km, Solihull, Solihull 0.2 km, Solihull       |
| 17.5.2012       |             |              |           | Solihull 0.1 km, Solihull 0.2 km                                            |
| 18.5.2012       | 13:50:05    | 21:03:38     | 128.36 mi | Solihull 0.2 km, Solihull 0.1 km, Birmingham, Solihull, Uttlesford          |
| 19.5.2012       |             |              |           | Uttlesford, Uttlesford                                                      |
| 20.5.2012       | 12:40:15    | 20:35:43     | 309.32 mi | La Chapelle-sur-Dun, Köln 0.6 km, Rozvadov, Rozvadov                        |
| 21.5.2012       | 0:31:58     | 3:10:17      | 96.53 mi  | Praha, Praha, Brno                                                          |
| Celkem najeto   |             |              | 534.21 mi |                                                                             |

## Novinky

Pro snadnější správu jednotek Atrack jsme rozšířili možnosti jejich konfigurace z webového rozhraní o "Power management".

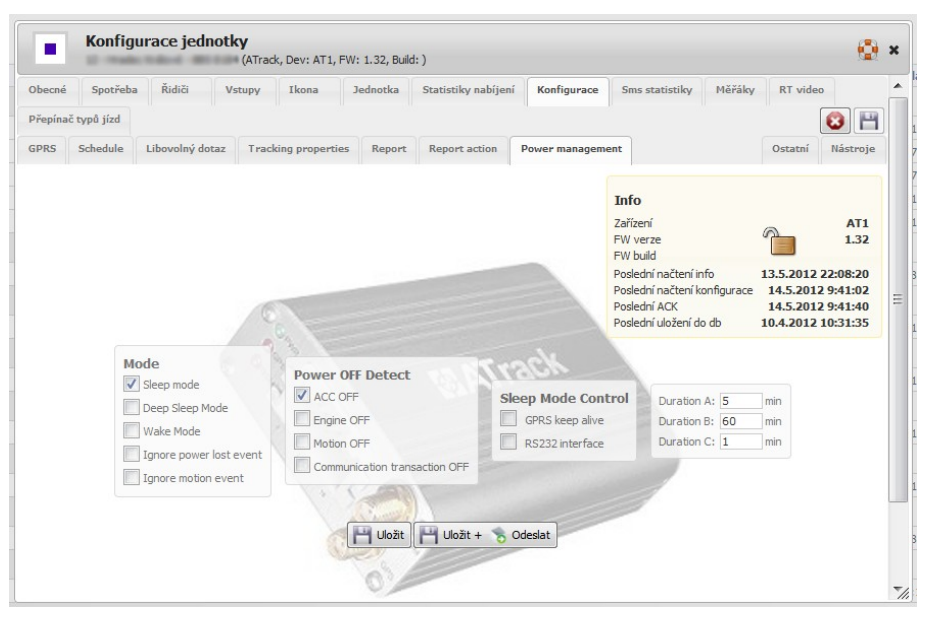

## Optimalizace a vylepšení funkcí

Vylepšili jsme funkci okna náhledu bodu na mapě o možnost zobrazení satelitní a hybridní mapy.

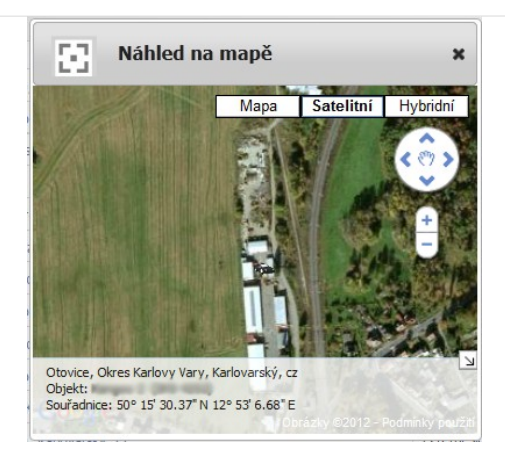

Pro uživatele s oprávněním "superadmin" jsme rozšířili možnosti správy aplikace o přesun chybného bodu jízdy na mapě.

U vybrané jízdy v týdenním či denním výpise klikneme na ikonu "Editovat knihu". V jízdě zobrazené na mapě pak uchopením můžeme zvolený bod přesunout.

| Datum     | Možnosti               | Typ jízdy<br>Řidič              |
|-----------|------------------------|---------------------------------|
| Pá        | S # 5 I I              | Služební neodsouhlasená         |
| 11.5.2012 | ± → ¤ H <              |                                 |
|           | G ⊠ ≡ ■                |                                 |
| Pá        |                        | <u>Clužební po</u> odsouhlasená |
| 11.5.2012 | ★ ⇒ ■ F Editovat knihu |                                 |
|           | GΣ≣∎                   |                                 |
| D1        |                        |                                 |

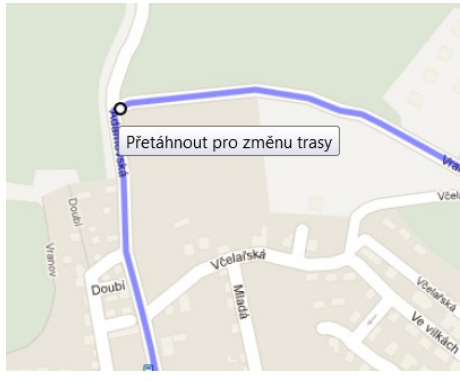